## 条件付き一般競争入札 (事前審査方式) 操作手順

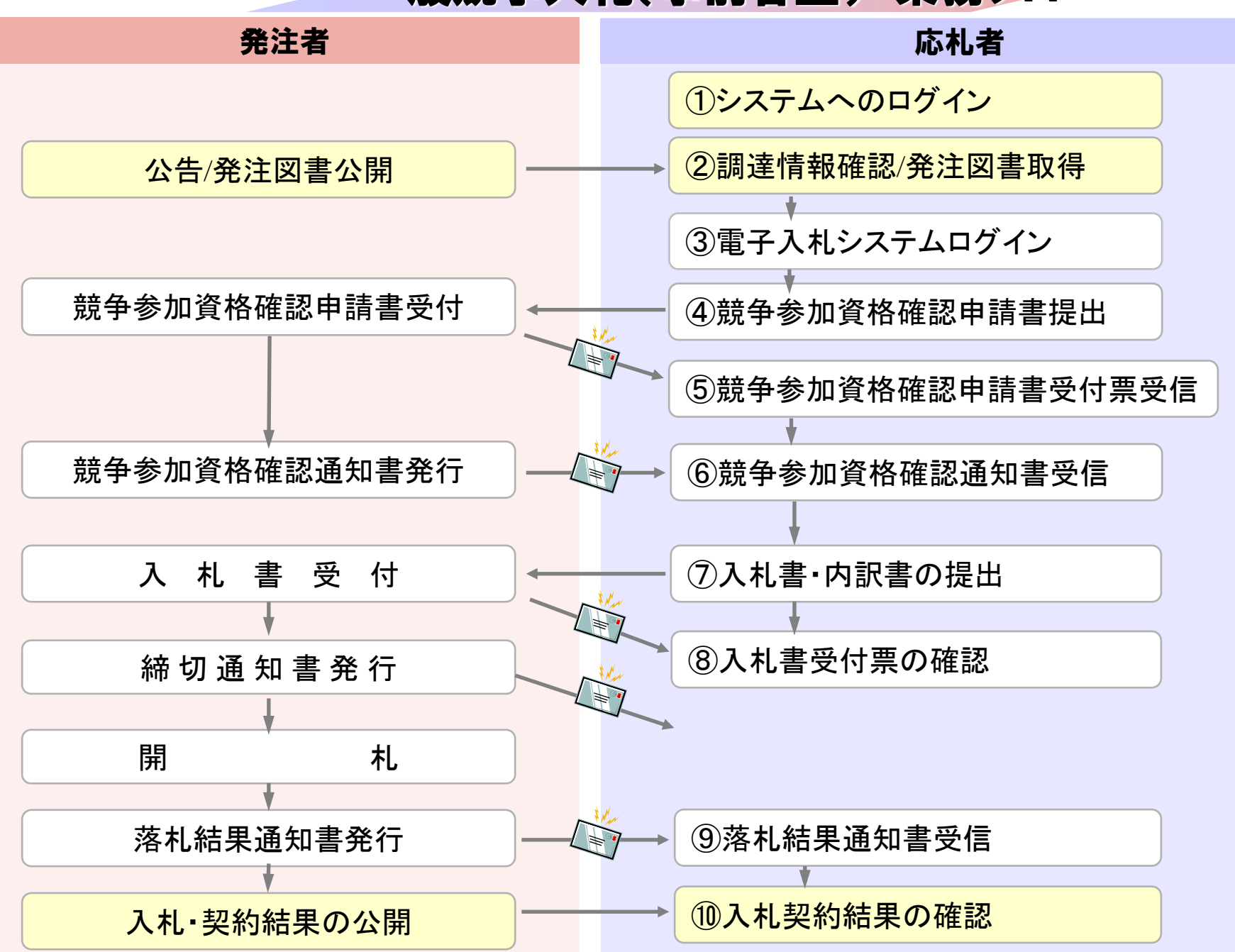

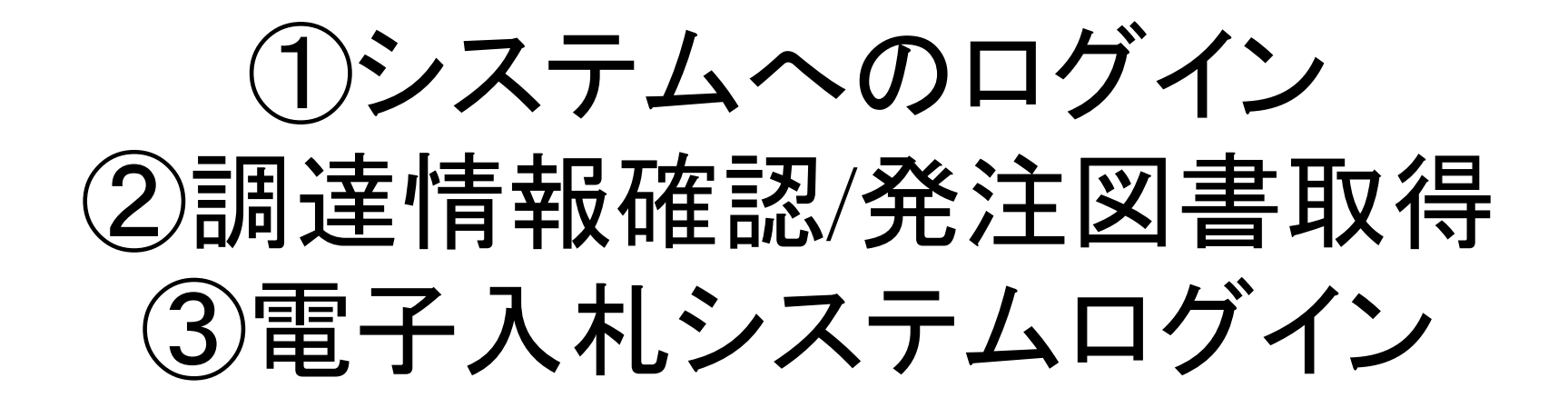

①~③の操作手順は事後審査方式と同じです。

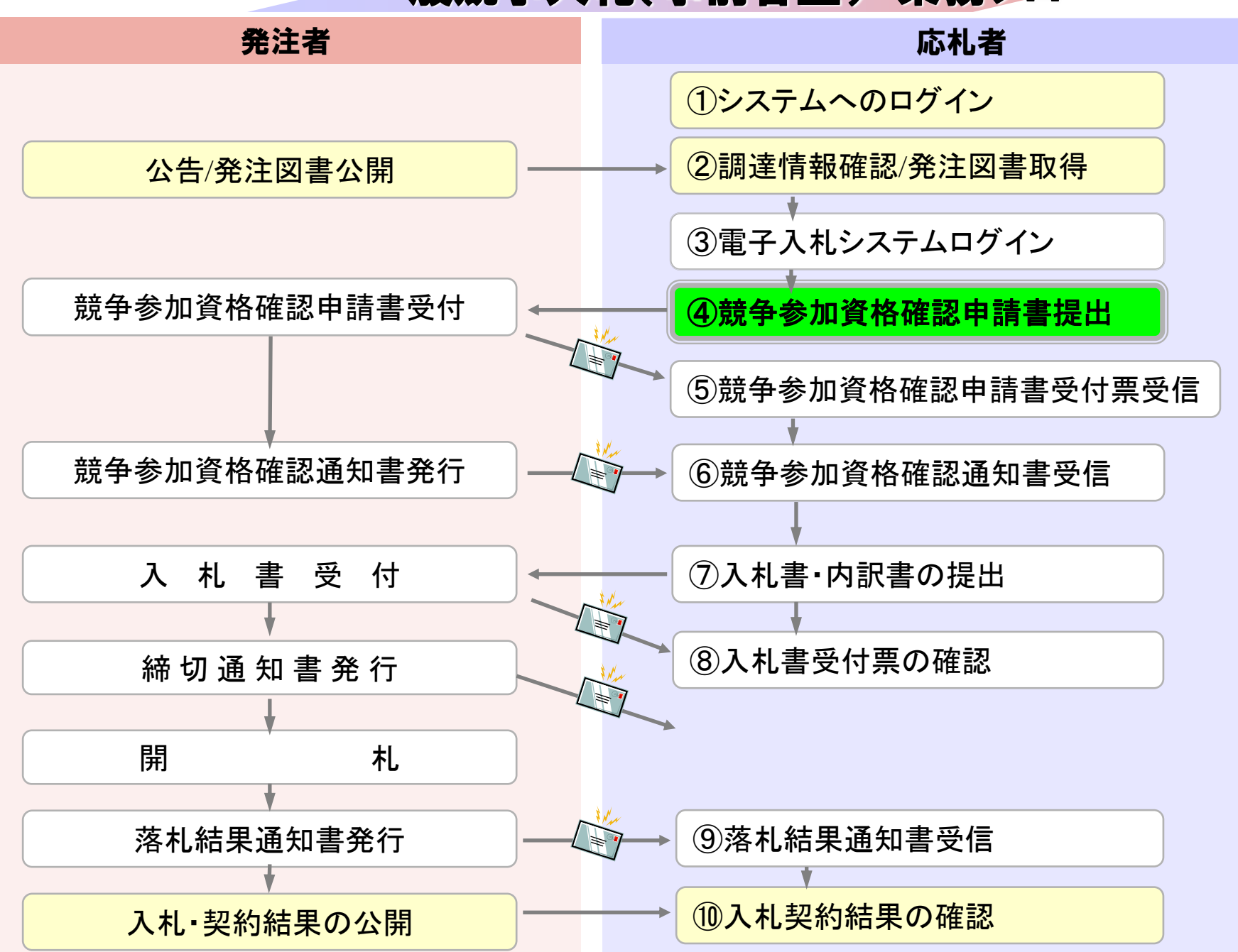

## ④競争参加資格確認申請書提出

事前審査方式では入札書提出前に 競争参加資格確認申請書を提出します。

参加申請に必要な書類を事前に準備しておいてください。

※帳票名称は、実際に稼働するシステムとは一部異なります。 競争参加資格確認申請書→入札参加資格確認申請書

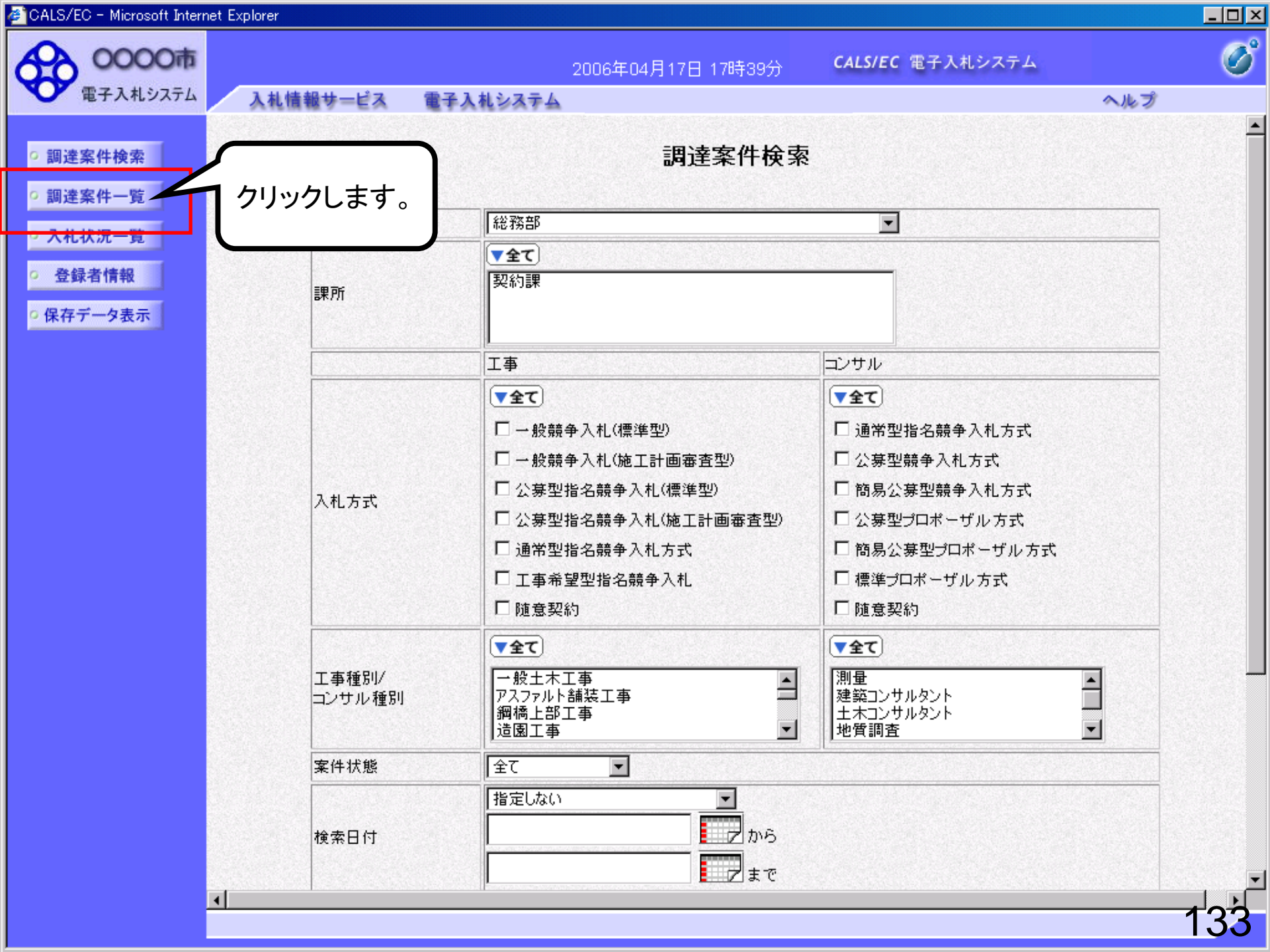

| CALS/EC - Microsoft Interne                                                                           | t Expl | orer                        |                                                      |                         |               |                                |        |             |             |         |     |       |                                                                                       |        |                       |                    |
|----------------------------------------------------------------------------------------------------|--------|-----------------------------|------------------------------------------------------|-------------------------|---------------|--------------------------------|--------|-------------|-------------|---------|-----|-------|---------------------------------------------------------------------------------------|--------|-----------------------|--------------------|
| 0000市                                                                                                 |        |                             |                                                      |                         | 2006          | 年04月                           | 17日 16 | 時50分        | C           | CALS/EC | 電子入 | 、札シス・ | 74                                                                                    |        |                       | Q                  |
| 電子入札システム                                                                                              | 7      | しれ情報サービス                    | 電子入札                                                 | システノ                    | 4             |                                |        |             |             |         |     |       |                                                                                       | ~!     | ルプ                    |                    |
| ○ 調達案件検索                                                                                              |        |                             |                                                      |                         |               | Ī                              | 淍達翁    | 尾件一         | 覧           |         |     |       |                                                                                       |        |                       |                    |
| <ul> <li>         ・ 調達案件一覧     </li> <li>         入札状況一覧     </li> <li>         登録者情報     </li> </ul> | 部。企业企业 | 局 総務部<br>業ID<br>業住所<br>業名称  | 99910000000<br>東西市中央 <sup>田</sup><br>新東西建設将<br>日立 一郎 | 000051<br>[1丁目2<br>k式会社 | 2番3号<br>·     |                                |        |             |             |         |     |       |                                                                                       | 表<br>全 | 8示案件(<br>8案件数<br>●123 | 31-32<br>32<br>4 🍉 |
| ◎ 床仔 7 — 9 衣小                                                                                         | 案      | 牛表示順序│案件番                   | · · · · · 파<br>묵                                     | <b>-</b>                | ●             | 川直<br>川直                       |        |             |             |         |     | 最新    | 近しま しんしん かいしん かいしん かいしん かいしん あんしん かいしん あんしん かいしん あんしん しんしん しんしん しんしん しんしん しんしん しんしん し | 時 20   | 最新表<br>006.04.11      | 示<br>7 16:50       |
|                                                                                                    |        | 調達案件皆報                      | 14+                                                  | 】料★-₹                   |               | 董争参加资格確認申請/ 5<br>参加表明書/技術资料 提出 |        | 受領<br>提出支。  | 3월/<br>방력감송 |         |     | 技術    | 技術提案書                                                                                 |        | 企業                    |                    |
|                                                                                                    | 番<br>号 | 案件名称                        | → 入礼方式                                               | 提出                      | 再提出           | 受付票                            | 通知書    | 通知書         | 提出          | 再提出     | 受付票 | 提出    | 再提出                                                                                   | 受付票    | 通知書                   | 747                |
|                                                                                                    | 1      | ●●●●●校舎建<br>設工事第04170<br>1期 | 一般競争<br>(標準型)                                        | 表示                      |               | 表示                             | 表示     |             |             |         |     |       |                                                                                       |        |                       | 変更                 |
|                                                                                                    | 2      | ●●●●校舎建<br>設工事第04170<br>1期  | 一般競争<br>(標準型)                                        | 提出                      |               |                                |        |             |             |         |     |       |                                                                                       |        |                       |                    |
|                                                                                                    |        |                             |                                                      |                         | $\mathcal{V}$ | <b>⊢</b> ⊺1                    |        |             | )           |         |     |       |                                                                                       |        | 。<br>表示案件<br>全案件数     | 31-32<br>32        |
|                                                                                                    |        |                             |                                                      |                         |               | ノリツ                            | クしま    | <b>59</b> o |             |         |     |       |                                                                                       |        | 128                   | 4 🕑                |
|                                                                                                    |        |                             |                                                      |                         |               |                                |        |             |             |         |     |       |                                                                                       |        |                       |                    |
|                                                                                                    |        |                             |                                                      |                         |               |                                |        |             |             |         |     |       |                                                                                       |        |                       |                    |
|                                                                                                    |        |                             |                                                      |                         |               |                                |        |             |             |         |     |       |                                                                                       |        |                       |                    |
|                                                                                                    |        |                             |                                                      |                         |               |                                |        |             |             |         |     |       |                                                                                       |        |                       | 134                |

ALC /FO

| CALS/EC - Microsoft Intern | net Explorer |                  |                    |                         |             |             |
|----------------------------|--------------|------------------|--------------------|-------------------------|-------------|-------------|
| <b>0000市</b><br>電子入札システム   | 14体報サービス     | 章<br>柔 3 れん スニ 4 | 006年04月17日 16時50分  | <b>CALS/EC</b> 電子入札システム | A # ==      | Ø           |
| - BINGDON A                | 人化情報サービス     | 电子入化ンステム         |                    |                         | ~16.2       | 200-006 001 |
| ○ 調達案件検索                   |              |                  |                    |                         | 2006年04月17日 |             |
| · 調達案件一覧                   |              |                  | 競争参加資格確認E          | 申請書                     |             |             |
| 0 入札状況一覧                   | 0000         |                  |                    |                         |             |             |
|                            | 課長           |                  |                    |                         |             |             |
| • 登録者情報                    | 日立 太郎 様      |                  |                    |                         |             |             |
| ○保存データ表示                   |              |                  |                    |                         |             |             |
|                            |              | 下記の調達案件に関        | わる競争参加資格について確認さ    | れたく、書類を添えて申請します。        |             |             |
|                            |              |                  | 記                  |                         |             |             |
|                            | 1. 案件番号      | 999105010        | 0020060005         |                         |             |             |
|                            | 2. 案件名称      | ••••             | 交舎建設工事第041701期<br> |                         |             |             |
|                            | 3. 腹行期限      | 2007.03.31       |                    |                         |             |             |
|                            | 〈提出者〉        |                  |                    |                         |             |             |
|                            |              | JV参加 🗖           |                    |                         |             |             |
|                            |              | 企業ID             | 9991000000000051   |                         |             |             |
|                            |              | 企業名称             | 新東西建設株式会社          |                         |             |             |
|                            |              | 企業体名称            |                    |                         |             | 6.52 B      |
|                            |              |                  | 」<br>JV参加チェックの場合   | のみ有効                    |             |             |
|                            |              | 企業郵便番号           | 123-0000           |                         |             |             |
|                            |              | 企業住所             | 東西市中央町1丁目2:        | 番3号                     |             |             |
|                            |              | 役職名              | 代表取締役 社長           |                         |             |             |
|                            |              | 氏名               | 日立 一郎              |                         |             |             |
|                            |              | 代表電話番号           | 044-812-73581      |                         |             |             |
|                            |              | 代表FAX番号          | 044-812-86811      |                         |             |             |
|                            |              | 部著名              | 社長室                |                         |             |             |
|                            | •            |                  |                    |                         |             | 125         |
|                            |              |                  |                    |                         |             | 100         |

| CALS/EC - Microsoft Inter                                                                                    | net Explorer |                                                                                                    |                                                                                                    |                                               |     | <u> </u> |
|----------------------------------------------------------------------------------------------------|--------------|----------------------------------------------------------------------------------------------------|----------------------------------------------------------------------------------------------------|-----------------------------------------------|-----|----------|
| 0000市                                                                                                    |              | 2006年                                                                                                    | 04月17日 16時50分                                                                                                    | CALS/EC 電子入札システム                              |     | Ø        |
| 電子入札システム                                                                                                    | 入札情報サービス     | 電子入札システム                                                                                                    |                                                                                                    |                                               | ヘルプ |          |
| <ul> <li>電子入札システム</li> <li>部達案件検索</li> <li>部達案件一覧</li> <li>入札状況一覧</li> <li>登録者情報</li> <li>保存データ表示</li> </ul> | 入札情報サービス     | 1         企業郵便番号         企業郵便番号         企業         役職名         氏名         代表電話番号         代表下AX番号         部署名         商号(連絡先名称)         連絡先氏名         連絡先目所         連絡先日         連絡先日         連絡先日         連絡先日         一         ※付資料の送付可能サイ | 04月17日 16時50分         JV参加チェックの場合         123-0000         東西市中央町1丁目23         代表取締役 社長         日立 一郎         044-812-73581         044-812-86811         社長室         営業部         日立 三郎         川崎市高津区二子         044-812-73581         044-812-73581         日立 三郎         川崎市高津区二子         044-812-73581         ecydeenasp01@hitach         添付資料追加         削除         グは<20000 | CALS/EC 電子入札システム<br>会のみ有効<br>番3号<br>ijoho.com |     |          |
|                                                                                                    |              | ファイルの 選択は1行毎日<br>尚、添付ファイルは、ウィ<br>提出内容                                                                                                    | ニ行って下さい。<br>ルスチェックを最<br>確認                                                                                                    |                                               |     |          |
|                                                                                                    |              |                                                                                                    |                                                                                                    |                                               |     | 136      |

CALS/EC - Microsoft Internet Explorer

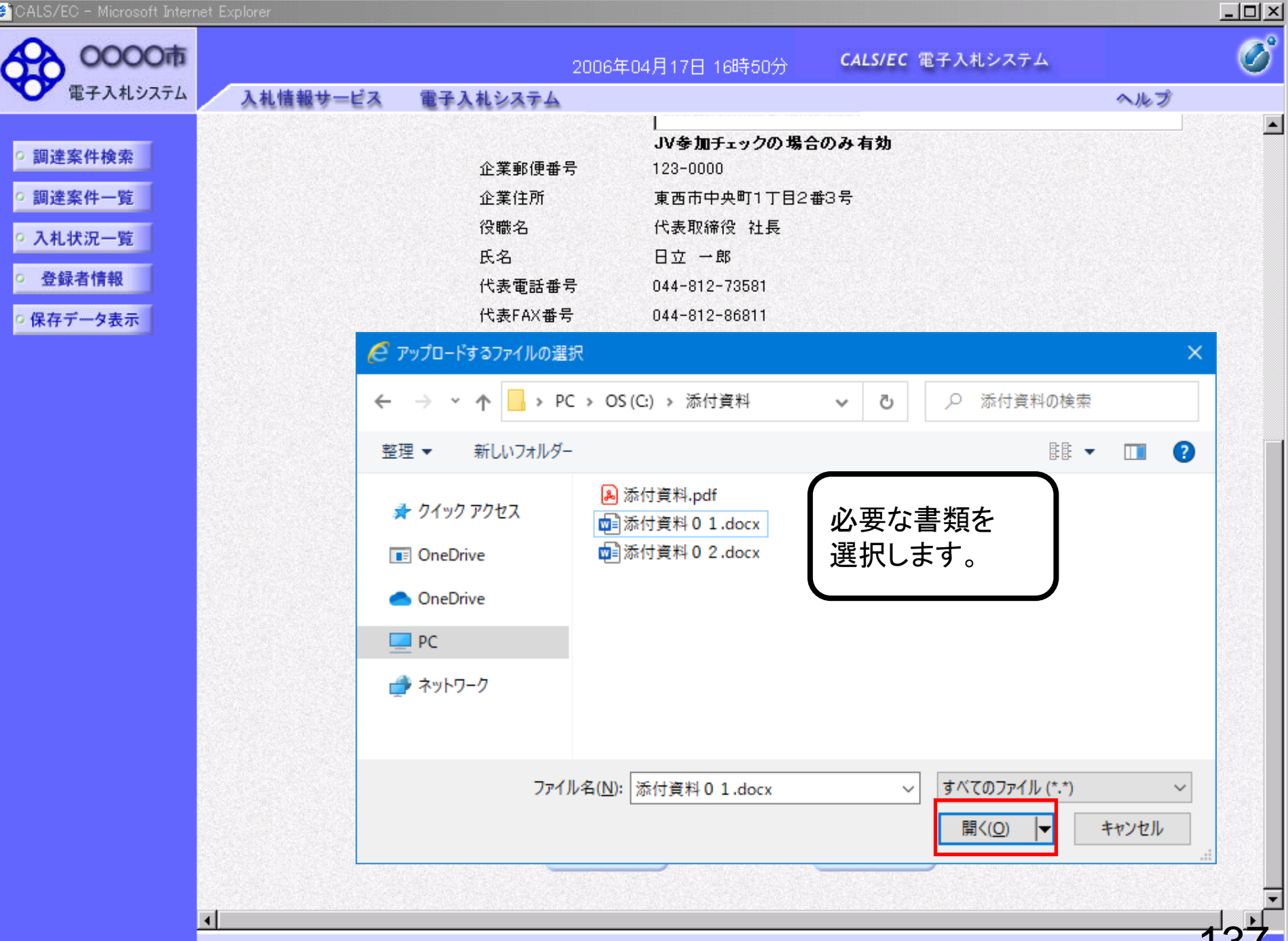

😹 CALS/EC - Microsoft Internet Explorer

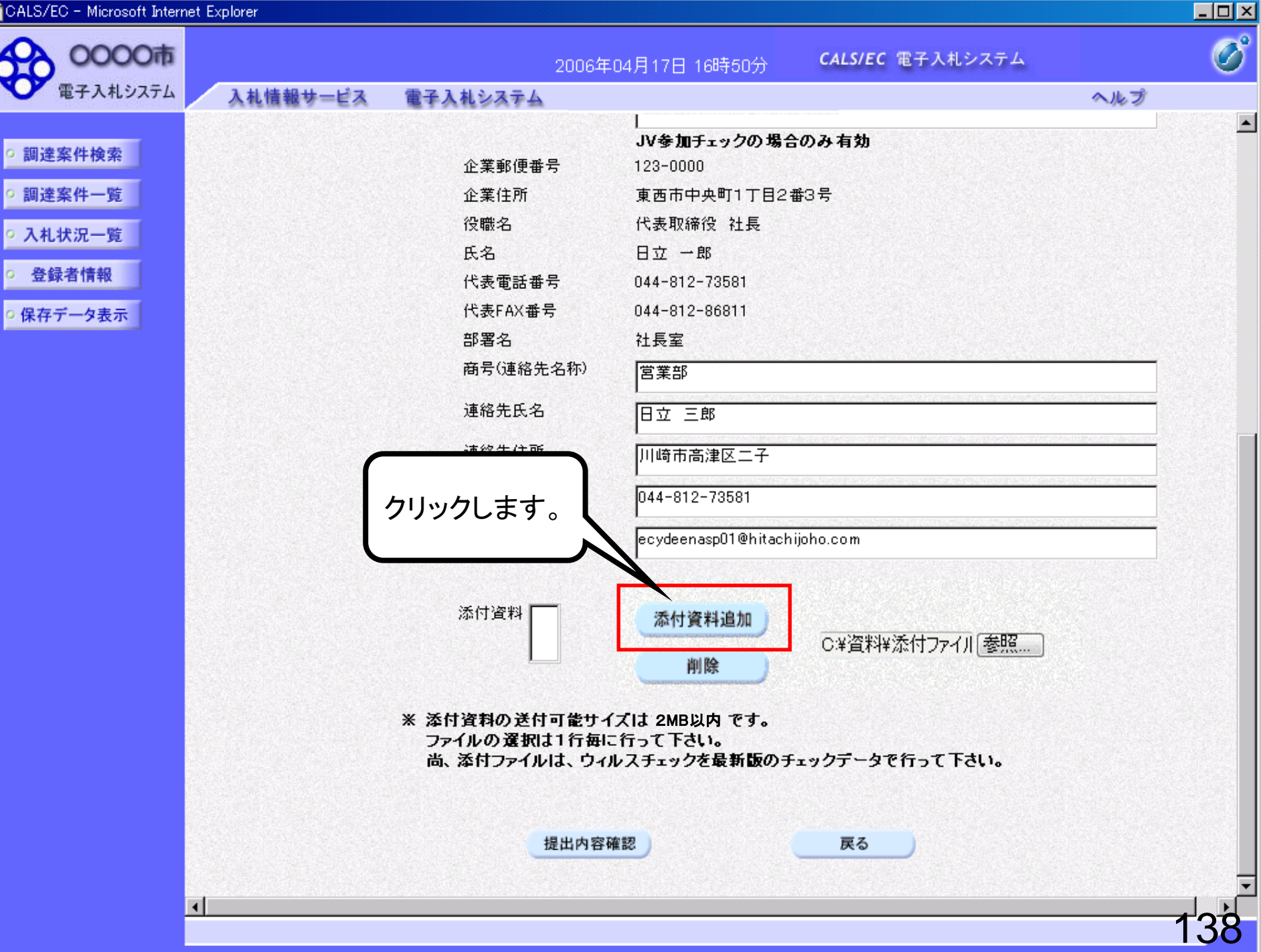

🚈 CALS/EC - Microsoft Internet Explorer

|                     |                                                                                                    | 2006年04月17日 16時50分 <b>CALS/EC</b> 電子入札システム                                                                                                    | Ø                                                                                                    |
|---------------------|----------------------------------------------------------------------------------------------------|----------------------------------------------------------------------------------------------------|----------------------------------------------------------------------------------------------------|
| 入札情報サービス            | 電子入札システム                                                                                                    | ヘルプ                                                                                                    |                                                                                                    |
| ▲化電報サ=EX 添付資料 ○:¥資料 | 企業郵便番号<br>企業住所<br>役職名<br>氏名<br>代表電話番号<br>代表FAX番号<br>部署名<br>商号(連絡先名)<br>連絡先氏名<br>連絡先氏名<br>連絡先亡所<br>連絡先亡所<br>連絡先モーMail | JV参加チェックの場合のみ有効       123-0000       東西市中央町1丁目2番3号       代表取締役 社長       日立 一郎       044-812-73581       044-812-86811       社長室       称)       営業部       日立 三郎       川崎市高津区二子       ●       044-812-73581       ecydeenasp01@hitachijoho.com |                                                                                                    |
|                     | ※ 添付資料<br>ファイルの<br>尚、添付                                                                                              | 科の送付可能サイズは 2MB以内 です。<br>の選択は1行毎に行って下さい。<br>ロファイルは、ウィルスチェックを最新版のチェックデータで行って下さい。<br>提出内容確認 戻る                                                                                                    | 120                                                                                                    |
|                     | 入札情報サービス 添付資料 ○:¥資料                                                                                                  | 入礼情報サービス         企業郵便番号<br>企業住所<br>役職名<br>民名<br>代表電話番号<br>代表電話番号<br>研考(連絡先名)<br>連絡先氏名<br>連絡先氏名           道格先氏名           道格先氏名           道格先王Mail           法行資料           C:半資料料添付ファイルの1           ※ 茶竹資料                                   | المالة الحالية       العالية         المالة الحالية       العالية         < |

| CALS/EC - Microsoft Internet Explorer                                                                                                    |                                                                                                    |                                                                                                    |      | _ 🗆 × |
|----------------------------------------------------------------------------------------------------|----------------------------------------------------------------------------------------------------|----------------------------------------------------------------------------------------------------|------|-------|
| 20000市                                                                                                    | 2006\$                                                                                                    | F04月17日 16時50分 <b>CALS/EC</b> 電子入札:                                                                                                    | レステム | Ø     |
| 電子入札システム 入札情報サービス                                                                                                    | 電子入札システム                                                                                                    |                                                                                                    | ヘルプ  |       |
| <ul> <li>調達案件検索</li> <li>3 通送案件一覧</li> <li>3 登録者情報</li> <li>3 の</li> <li>7 アイルが複数ある場合<br/>は、再度「参照」ボタンをク<br/>りックして次のファイルを<br/>添付します。</li> </ul> | 企業郵便番号<br>企業住所<br>役職名<br>氏名<br>代表電話番号<br>代表FAX番号<br>部署名<br>商号(連絡先名称)<br>連絡先住所<br>連絡先住所<br>連絡先e話番号<br>速格先E-Mail | JV参加チェックの場合のみ有効<br>123-0000<br>東西市中央町1丁目2番3号<br>代表取締役 社長<br>日立 一郎<br>044-812-73581<br>044-812-86811<br>社長室<br>宮葉部<br>日立 三郎<br>川崎市高津区二子<br>044-812-73581<br>ecydeenasp01@hitachijoho.com<br>添付資料追加<br>削除 |      |       |
|                                                                                                    |                                                                                                    |                                                                                                    | 1    | 40    |

🔗 CALS/EC - Microsoft Internet Explorer

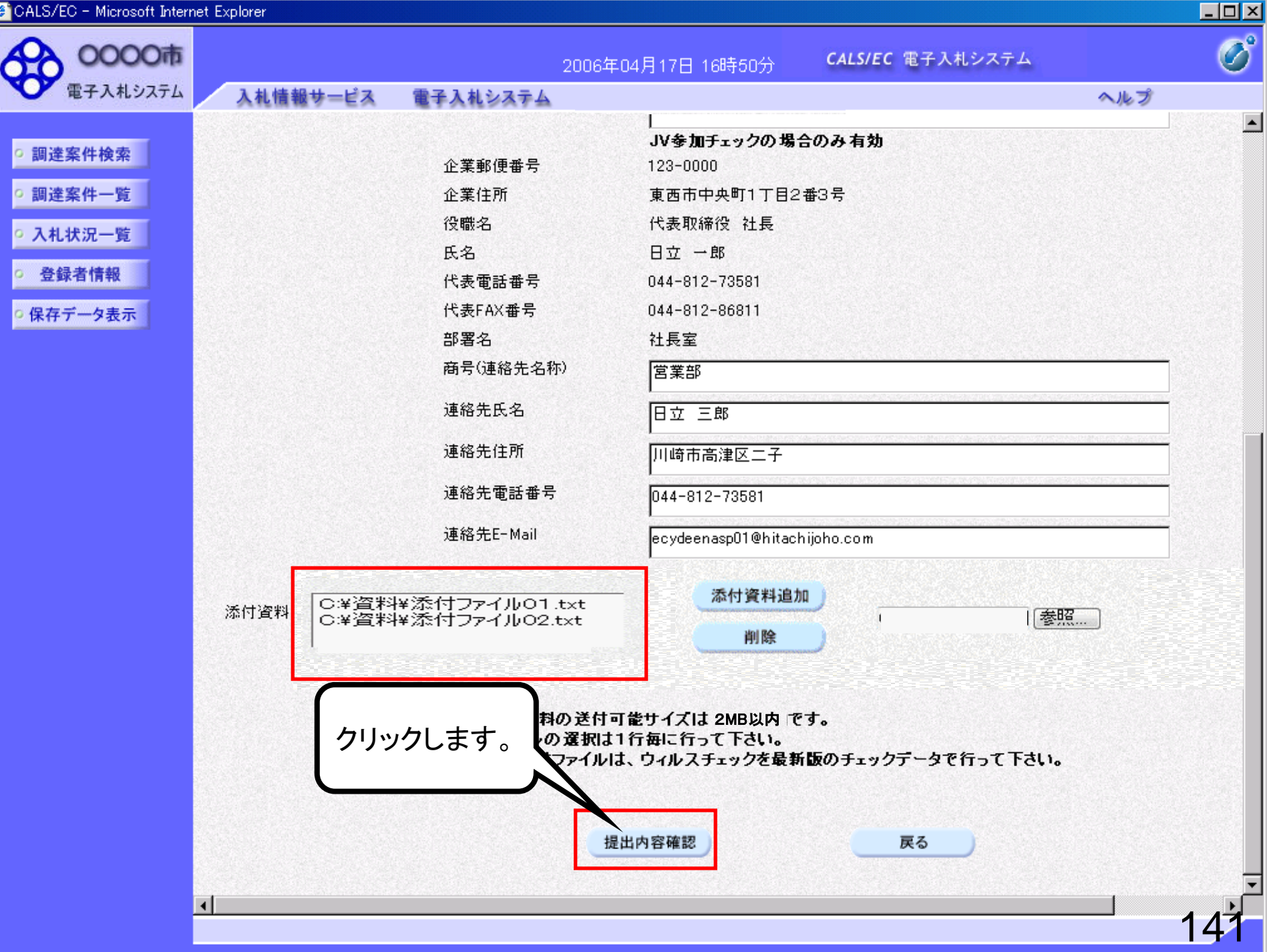

| 日本入札システム       | 1 # 桂椒井 ピュ | 2006年04月           | 17日 16時51分      | CALS/EC 電子入札システム | o # =€       | C          |
|----------------|------------|--------------------|-----------------|------------------|--------------|------------|
| - BINGDANA     | 入れ情報サービス   | モナ人化ンステム           |                 |                  | ~16 7        | 2225076-00 |
| 0 調達家供給索       |            |                    |                 |                  | 00000年04月17日 |            |
| ANAL ANTINA IS |            | *** /              |                 | + =+ -+          | 2000年04月17日  |            |
| • 調達案件一覧       |            | <b>就</b> 争了        | <b>⑥川貧格確認</b> 日 | 申請書              |              |            |
| • 入札状況一覧       | 0000市      |                    |                 |                  |              |            |
| 0 祭録者情報        | 課長         |                    |                 |                  |              |            |
| · 보 와 김 대 HX   | 日立 太郎 様    |                    |                 |                  |              |            |
| の保存データ表示       |            | 下記の調達案件に関わる競争参加    | 加資格について確認さ      | れたく、書類を添えて申請します。 |              |            |
|                |            |                    | 5               |                  |              |            |
|                | 1. 案件番号    | 999105010020060005 |                 |                  |              |            |
|                | 2. 案件名称    | ●●●●校舎建設工事         | 事第041701期       |                  |              |            |
|                | 3. 履行期限    | 2007.03.31         |                 |                  |              |            |
|                | (提出者)      |                    |                 |                  |              |            |
|                |            | 企業ID               | 999100000000    | 051              |              |            |
|                |            | 企業名称               | 新東西建設株式         | 会社               |              |            |
|                |            | 企業郵便番号             | 123-0000        |                  |              |            |
|                |            | 企業住所               | 東西市中央町1         | 丁目2番3号           |              |            |
|                |            | 役職名                | 代表取締役 社         | 長                |              |            |
|                |            | 氏名                 | 日立 一郎           |                  |              |            |
|                |            | 代表電話番号             | 044-812-73581   |                  |              |            |
|                |            | 代表FAX番号            | 044-812-86811   |                  |              |            |
|                |            | 部署名                | 社長室             |                  |              |            |
|                |            | 商号(連絡先名称)          | 営業部             |                  |              |            |
|                |            | 連絡先氏名              | 日立 三郎           |                  |              |            |
|                |            | 連絡先住所              | 川崎市高津区二         | 7                |              |            |
|                |            | 連絡先電話番号            | 044-812-73581   |                  |              |            |

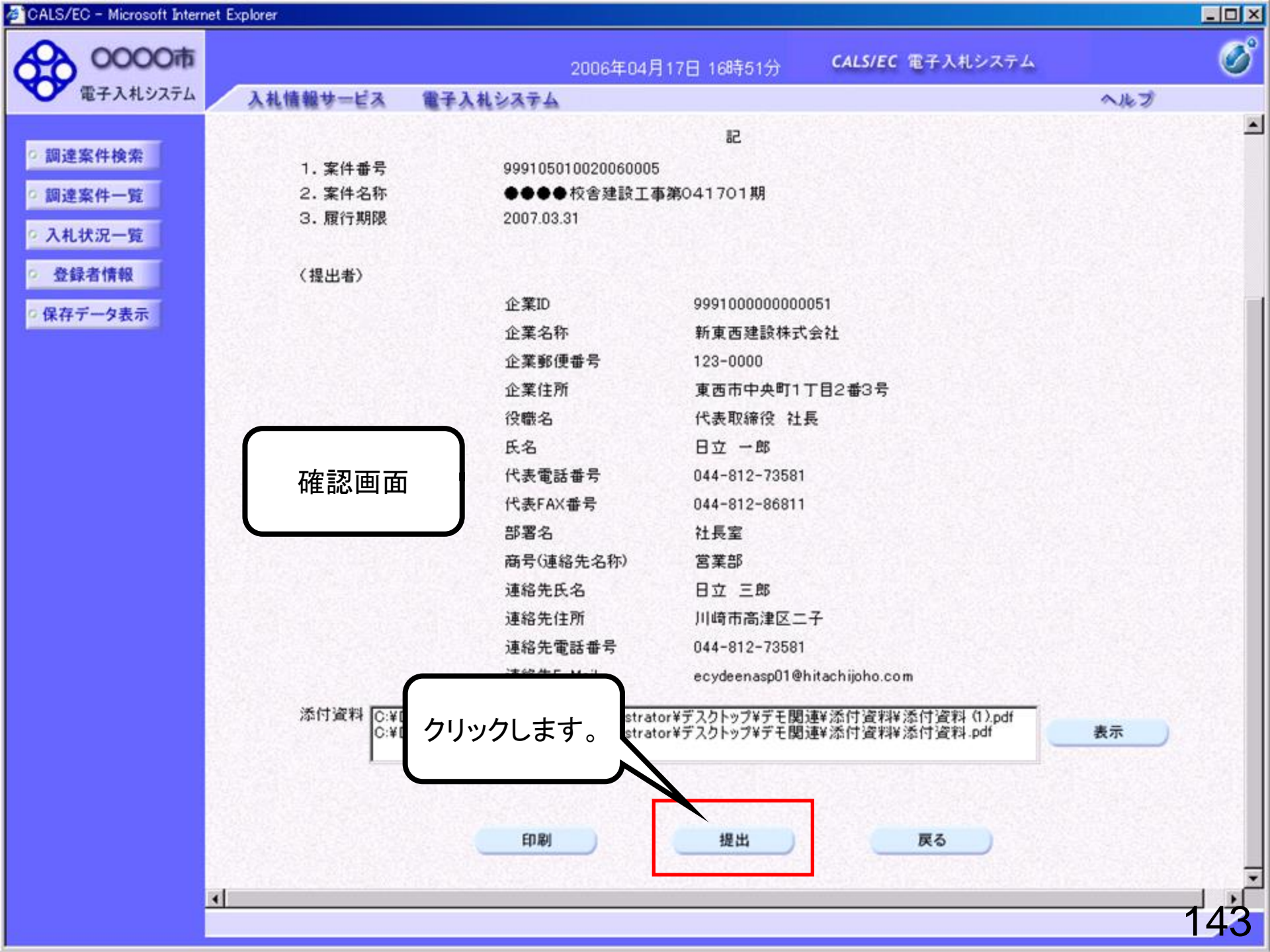

| 🚰 CALS/EC - Microsoft Interr                                                                                     | net Explorer                              |                                                              |                                                    |                                                      |       | _ 🗆 × |
|----------------------------------------------------------------------------------------------------|-------------------------------------------|--------------------------------------------------------------|----------------------------------------------------|------------------------------------------------------|-------|-------|
| 0000市<br>電子入札システム                                                                                                | 入札情報サービス                                  | 2006年<br>電子入札システム                                            | 04月17日 16時51分                                      | <b>CALS/EC</b> 電子入札システム                              | ヘルプ   | Ø     |
| <ul> <li>・調達案件検索</li> <li>・調達案件一覧</li> <li>・調達案件一覧</li> <li>・入札状況一覧</li> <li>・登録者情報</li> <li>・保存データ表示</li> </ul> | 人礼信報サービメ<br>新東西建設株式<br>代表取締役 社<br>日立 一郎 様 | <u>電子入礼システム</u><br>会社<br>愛<br><b>競争参加資格確</b><br>案件番号<br>案件名称 | 資格確認申請書<br>認申請書は下記の内容で<br>9991050100200<br>●●●●検客建 | <b>受信確認通知</b><br>正常に送信されました。<br>60005<br>設工事第041701期 | ~Jk 7 |       |
|                                                                                                    |                                           | 申請日時<br>印刷を行ってた                                              | 平成18年04月17<br>から、 <b>調達案件一覧ボタ</b> ン                | 7日 16時51分<br>ノを押下してください<br> 達案件一覧                    |       |       |
|                                                                                                    |                                           |                                                              |                                                    |                                                      |       | 144   |

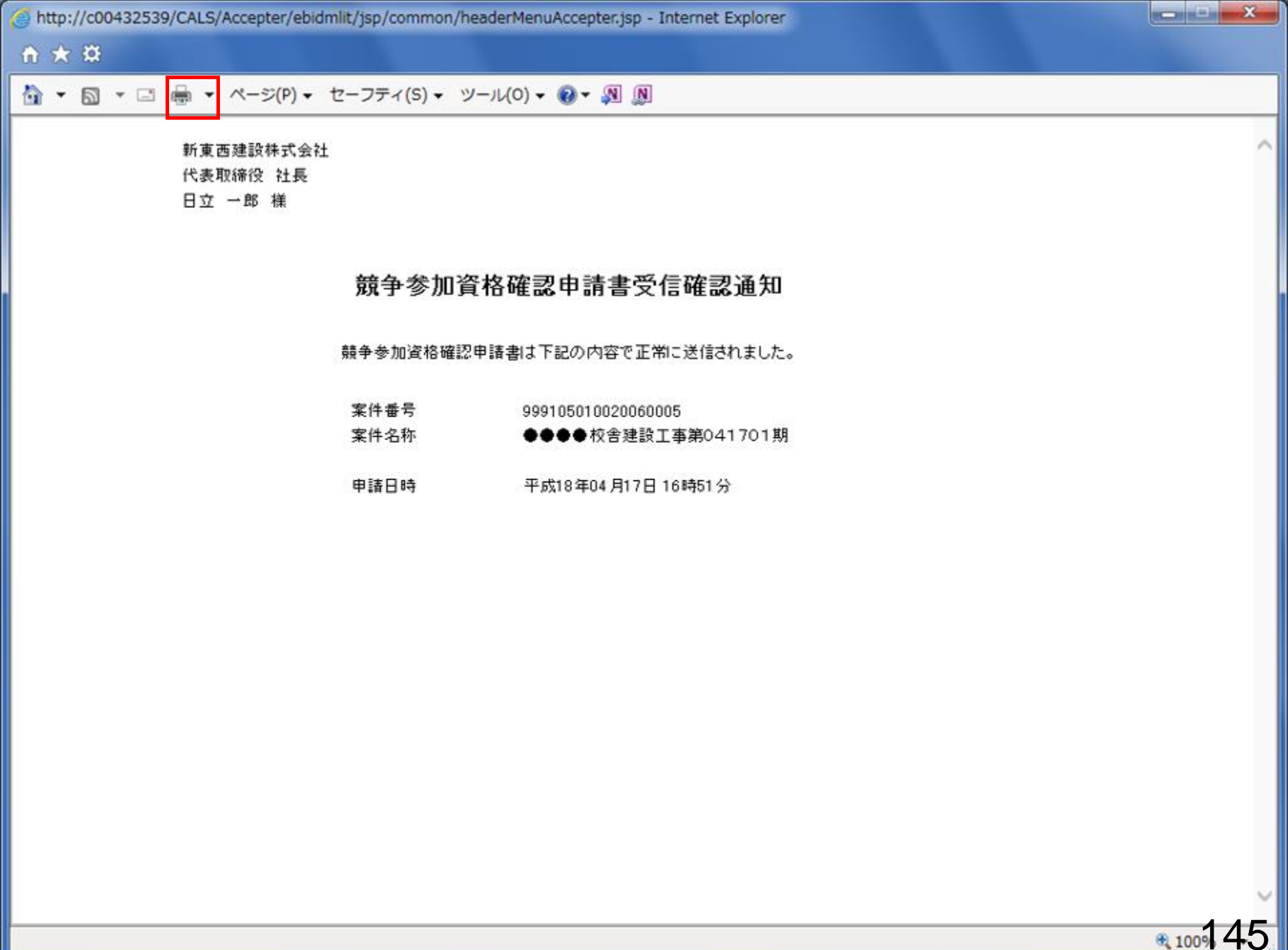

| 🚈 CALS/EC - Microsoft Interi                                                                                 | net Explorer                              |                                                                                  |                                                                                      |                                                          |     | - 🗆 × |
|----------------------------------------------------------------------------------------------------|-------------------------------------------|----------------------------------------------------------------------------------|--------------------------------------------------------------------------------------|----------------------------------------------------------|-----|-------|
| 0000市<br>電子入札システム                                                                                            | 入井信報サービス                                  | 2006年<br>電子入林システム                                                                | 04月17日 16時51分                                                                        | <b>CALS/EC</b> 電子入札システム                                  | ヘルプ | Ø     |
| <ul> <li>電子入札システム</li> <li>回達案件検索</li> <li>回達案件一覧</li> <li>入札状況一覧</li> <li>登録者情報</li> <li>保存データ表示</li> </ul> | 入札情報サービス<br>新東西建設株式<br>代表取締役 社<br>日立 →郎 様 | <u>電子入札システム</u><br>会社<br>長<br>競争参加資格確認<br>案件番号<br>案件名称<br>申請日時<br><b>印刷を行ってた</b> | 資格確認申請書<br>2<br>9<br>9991050100200<br>●●●●校舎建<br>平成18年04月17<br>○5、 <b>調達案件一覧ボタ</b> ン | 受信確認通知<br>E常に送信されました。<br>60005<br>設工事第041701期<br>日16時51分 | NKJ |       |
|                                                                                                    |                                           |                                                                                  |                                                                                      | 達案件一覧                                                    | 1   | 46    |

| CALS/EC - Microsoft Interr                                                                                   | et Explorer                                                                                                    |                                                                                                    |                                                                                                    |
|----------------------------------------------------------------------------------------------------|----------------------------------------------------------------------------------------------------|----------------------------------------------------------------------------------------------------|----------------------------------------------------------------------------------------------------|
| 60000市                                                                                                    |                                                                                                    | 2006年04月17日 16時50分                                                                                                    | <sub>分</sub> CALS/EC 電子入札システム 🔗                                                                      |
| 電子入札システム                                                                                                    | 入札情報サービス 電                                                                                                    | 子入札システム                                                                                                    | ヘルプ                                                                                                  |
| <ul> <li>電子入札システム</li> <li>調達案件検索</li> <li>調達案件一覧</li> <li>入札状況一覧</li> <li>登録者情報</li> <li>保存データ表示</li> </ul> | 入札信報サービス     画       部局     総務部       企業ID     9991       企業住所     東西       企業名称     新東       氏名     日立       案件表示順序     案件番号       調送案件答報     入村       番     安保名称 | 子入札システム         000000000051         市中央町1丁目2番3号         西建設株式会社         一郎         ● 印         ● 印         ● 印         ● 印         ● 印         ● 印         ● 印         ● 市         ● 市 | →ルプ<br>一覧<br>表示案件 31-32<br>全案件数 32<br>①1234 ●<br>最新表示<br>にの<br>以上で、競争参加資格確認申<br>請書のシステムでの提出が完<br>スです |
|                                                                                                    | 号 ##1917<br>1 <mark>●●●● 校舎建</mark><br>1 <u>設工事第04170</u> (標<br>1 期                                                                                                | 2         4         2         1         A         A           2         表示         表示         表示         表示                                                                                                    | 次に、発注機関側で申請書に不                                                                                       |
|                                                                                                    | 2 <u>設工事第04170</u> (標<br>1期                                                                                                    | 2競争 <sup>•</sup> 表示                                                                                                    | 備がないかを確認し、不備がな<br>ければ「競争参加資格確認申請<br>書受付票」が発行されます。                                                    |
|                                                                                                    |                                                                                                    |                                                                                                    | その後、発注機関側で資格審<br>査を行い、資格あり・なしを記載<br>した「競争参加資格確認通知<br>書」が発行されます。                                      |
|                                                                                                    |                                                                                                    |                                                                                                    | 147                                                                                                  |

### 申請書に不備があり再提出する場合

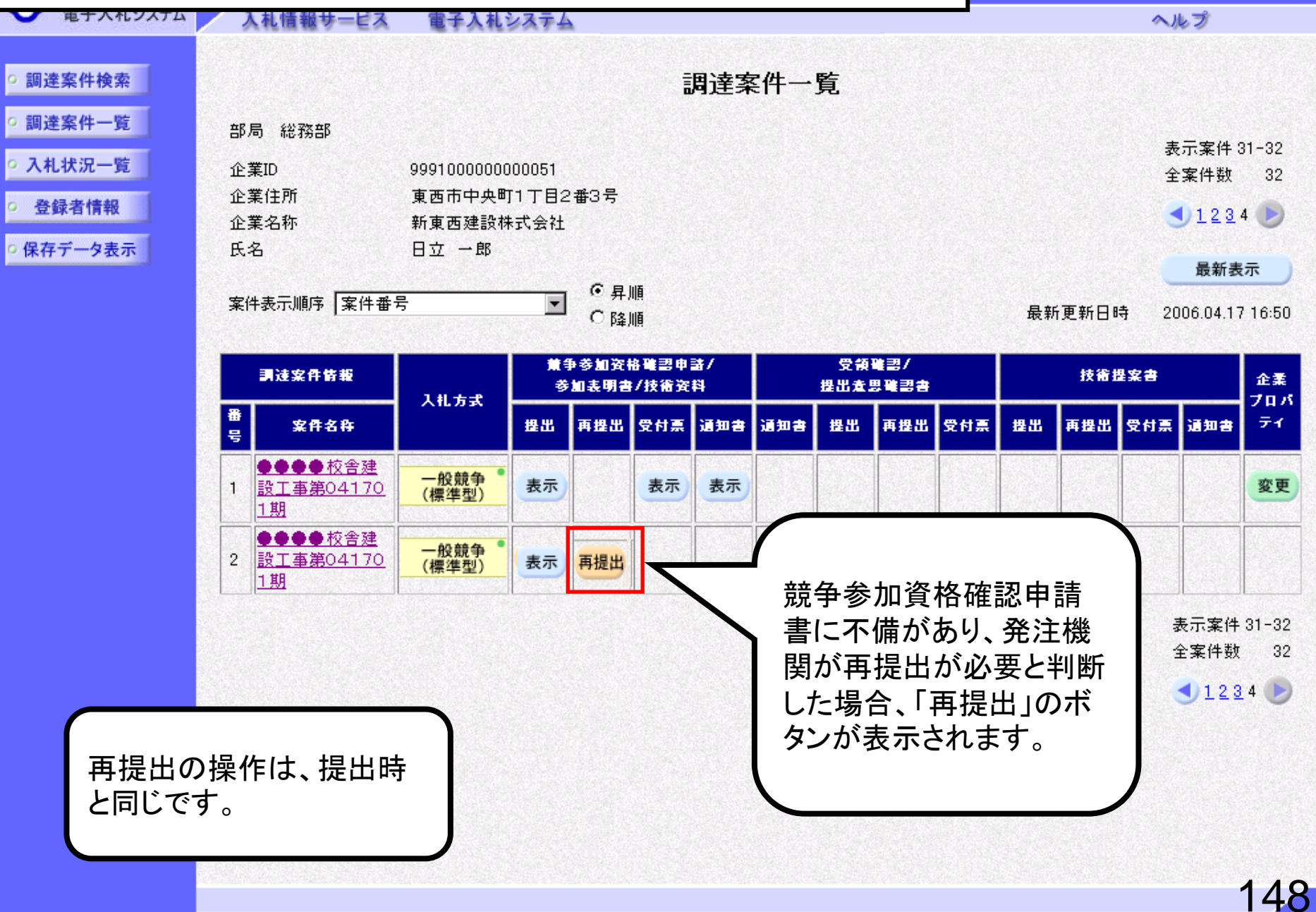

- D ×

Ő

子入札システム

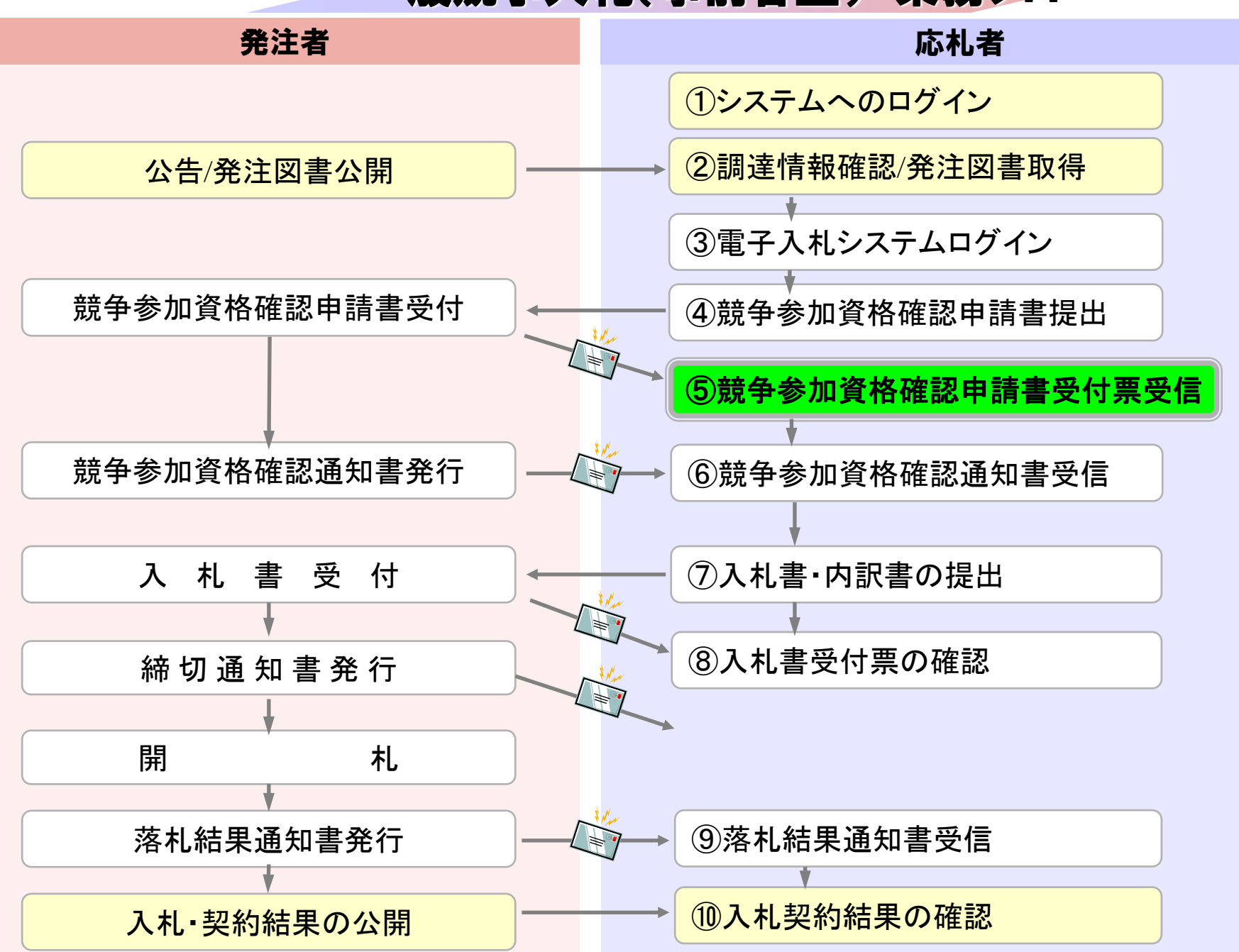

# ⑤競争参加資格確認申請書 受付票受信

競争参加資格確認申請書が受理されると 受付票が発行されます。 (競争参加資格確認申請書受付票到着のお知らせメールが届 きます。)

※帳票名称は、実際に稼働するシステムとは一部異なります。 競争参加資格確認申請書→入札参加資格確認申請書

| 🖉 CALS/EC - Microsoft Interr | net Explorer                                                       |                                 |              |            |        |      |       |        |     |     |       |      |               |                   |
|------------------------------|--------------------------------------------------------------------|---------------------------------|--------------|------------|--------|------|-------|--------|-----|-----|-------|------|---------------|-------------------|
| 60000市                       |                                                                    |                                 | 2            | 006年04月1   | 17日 16 | 時58分 | C     | ALS/EC | 電子入 | 札シス | ть    |      |               | Ø                 |
| 電子入札システム                     | 入札情報サービス                                                           | 電子入札シス                          | マテム          |            |        |      |       |        |     |     |       | ~)   | レプ            |                   |
| ○ 調達案件検索                     |                                                                    |                                 |              | Ī          | 周達案    | 《件一  | 覧     |        |     |     |       |      |               |                   |
| ○調達案件一覧                      | 部局 総務部                                                             |                                 |              |            |        |      |       |        |     |     |       | +    | ====          | 11 00             |
| • 入札状況一覧                     | 企業ID                                                               | 9991000000000                   | 051          |            |        |      |       |        |     |     |       |      | :示棄件。<br>:案件数 | 32                |
| ○ 登録者情報                      | 企業住所<br>企業名称                                                       | 東西市中央町1 <sup>-</sup><br>新東西建設株式 | ⊤目2番3<br>:会社 | 号          |        |      |       |        |     |     |       |      | <b>J</b> 123  | 4 🕑               |
| ○保存データ表示                     | 氏名                                                                 | 日立 一郎                           |              |            |        |      |       |        |     |     |       |      | 星虹中           | _                 |
|                              | 案件表示順序 案件番号                                                        | 号                               |              | 〕异順<br>〕降順 |        |      |       |        |     | 最新  | f更新日日 | 庤 20 | 取新衣)06.04.17  | <b>本</b><br>16:57 |
|                              | 調達案件情報                                                             | 建案件皆報                           |              |            |        |      | 技術提案書 |        |     |     | 企業フロバ |      |               |                   |
|                              | 番 案件名称 号                                                           | ±                               | まま 再注        | 輩出 受付票     | 通知書    | 通知書  | 提出    | 再提出    | 受付票 | 提出  | 再提出   | 受付票  | 通知書           | 71                |
|                              | 1<br>1<br>1<br>1<br>1<br>1<br>1<br>1<br>1<br>1<br>1<br>1<br>1<br>1 | 一般競争。                           | 表示           | 表示         | 表示     |      |       |        |     |     |       |      |               | 変更                |
|                              | 2 <u>●●●●校舎建</u><br>設工事第04170<br>1期                                | 一般競争 •<br>(標準型) •               | 表示           | 表示         | 表示     |      |       |        |     |     |       |      |               | 変更                |
|                              |                                                                    | クリックしま                          | す。           | 7          |        |      |       |        |     |     |       |      | 表示案件<br>全案件数  | 31-32<br>32       |
|                              |                                                                    |                                 |              |            |        |      |       |        |     |     |       |      | 123           | 4 🕑               |
|                              |                                                                    |                                 |              |            |        |      |       |        |     |     |       |      |               |                   |
|                              |                                                                    |                                 |              |            |        |      |       |        |     |     |       |      |               |                   |
|                              |                                                                    |                                 |              |            |        |      |       |        |     |     |       |      |               |                   |
|                              |                                                                    |                                 |              |            |        |      |       |        |     |     |       |      |               |                   |
|                              |                                                                    |                                 |              |            |        |      |       |        |     |     |       |      |               | 154               |
|                              |                                                                    |                                 |              |            |        |      |       |        |     |     |       |      |               | 131               |

| 🚈 CALS/EC - Microsoft Intern | et Explorer  |                              |                         |                                       |
|------------------------------|--------------|------------------------------|-------------------------|---------------------------------------|
| 0000市                        |              | 2006年04月17日 16時58分           | <b>CALS/EC</b> 電子入札システム | Ø                                     |
| ◆ 電子人札ソステム                   | 入礼情報サービス 電子ノ | しれシステム                       |                         | ヘルプ                                   |
| ○ 調達案件検索                     |              |                              | 平                       | 成18年04月17日                            |
| 0 調達案件一覧                     | 新東西建設株式会社    |                              | 0000市                   |                                       |
| MALINET DE                   | 代表取締役 社長     |                              | 課長                      |                                       |
| ○ 入札状況一覧                     | 日立 一郎 様      |                              | 日立 太郎                   |                                       |
| · 登録者情報                      |              | 競争参加資格確認申請                   | 書受付票                    |                                       |
| ○ 保存データ表示                    | 通知書を確認       | 下記の調達案件について下記の日時に            | :受領致しました。               |                                       |
|                              | 00070        |                              |                         |                                       |
|                              |              |                              |                         |                                       |
|                              | 受領番号         | 9991050100200600051100000001 |                         |                                       |
|                              | 案件番号         | 999105010020060005           |                         |                                       |
|                              | 案件名称         | ●●●●校舎建設工事第041701期           |                         |                                       |
|                              |              |                              |                         |                                       |
|                              | 受付日時         | 平成18年04月17日 16時55分           |                         |                                       |
|                              |              |                              |                         |                                       |
|                              |              |                              |                         |                                       |
|                              |              |                              |                         |                                       |
|                              |              |                              |                         |                                       |
|                              |              | 印刷 保存 )                      | 「「「戻る」<br>「」」           |                                       |
|                              |              |                              |                         | · · · · · · · · · · · · · · · · · · · |
|                              |              |                              |                         |                                       |
|                              |              |                              |                         |                                       |
|                              |              |                              |                         |                                       |
|                              |              |                              |                         |                                       |
|                              |              |                              |                         |                                       |
|                              |              |                              |                         | 152                                   |
|                              |              |                              |                         | 192                                   |

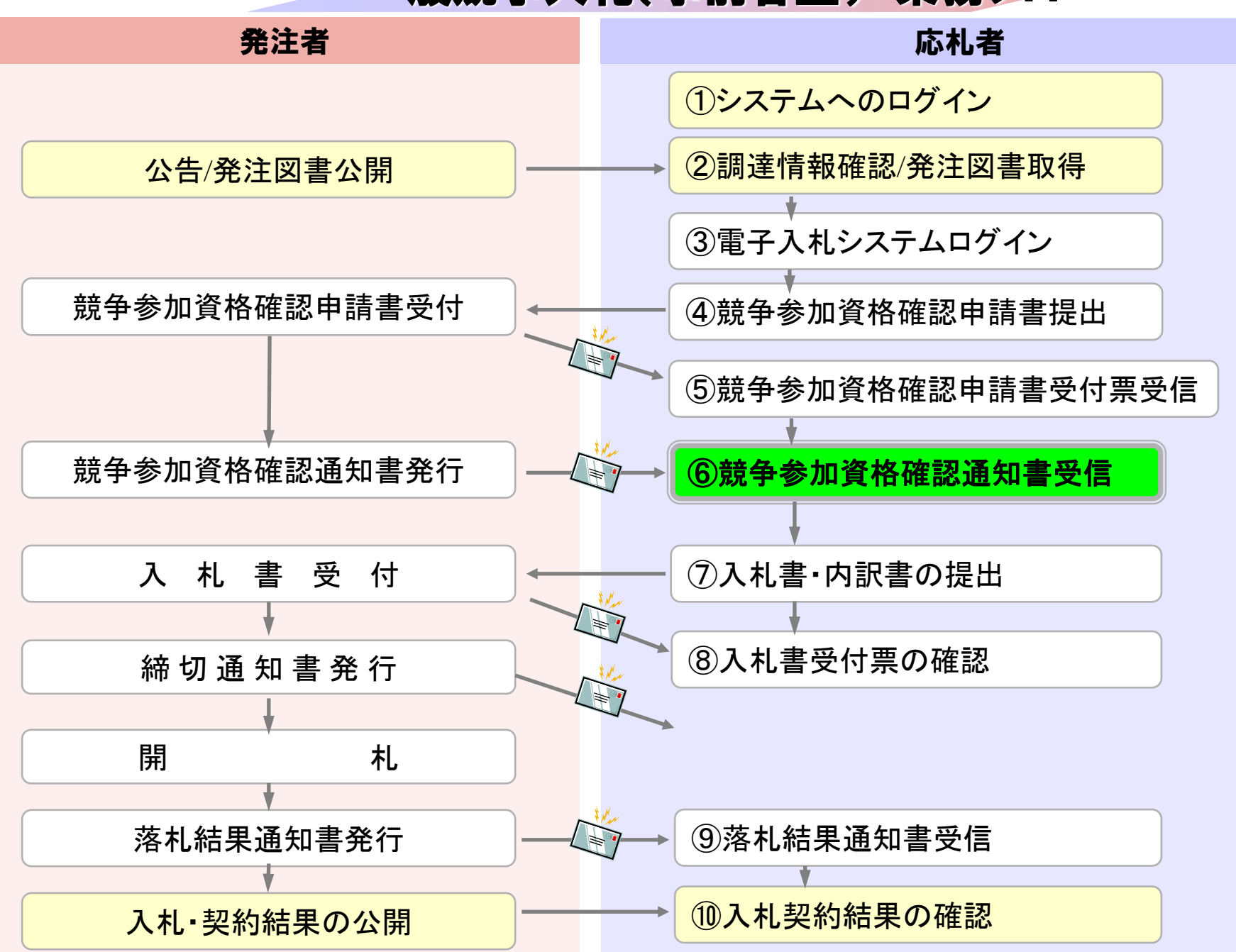

### ⑥競争参加資格確認通知書受信

発注者で資格審査を行い結果を通知しますので確認します。 (競争参加資格確認通知書到着のお知らせメールが届きま す。)

※帳票名称は、実際に稼働するシステムとは一部異なります。 競争参加資格確認申請書→入札参加資格確認申請書

| 情報サービス<br>(Marter    | 電子入札》                                                                       | / <b>X</b> 74                                                                                                    | 2006 <sup>±</sup>                                                                                                    | ₽04月 <sup>7</sup>                                                                                                    | 17日 16                                                                    | 時58分                                                      | ¢                                                                                                    | ALS/EC                                                     | 電子入                                                                                                    | 札シスラ                                                                                                    | F-6                                                                                                    |                                                                                                    |                                                                                                    | (                                                                                                    |
|----------------------|-----------------------------------------------------------------------------|----------------------------------------------------------------------------------------------------|----------------------------------------------------------------------------------------------------|----------------------------------------------------------------------------------------------------|---------------------------------------------------------------------------|-----------------------------------------------------------|----------------------------------------------------------------------------------------------------|------------------------------------------------------------|----------------------------------------------------------------------------------------------------|----------------------------------------------------------------------------------------------------|----------------------------------------------------------------------------------------------------|----------------------------------------------------------------------------------------------------|----------------------------------------------------------------------------------------------------|----------------------------------------------------------------------------------------------------|
| 情報サービス               | 電子入札》                                                                       | システム                                                                                                    |                                                                                                    |                                                                                                    |                                                                           |                                                           |                                                                                                    |                                                            |                                                                                                    |                                                                                                    |                                                                                                    |                                                                                                    |                                                                                                    |                                                                                                    |
| 244 mm +P            |                                                                             |                                                                                                    |                                                                                                    |                                                                                                    |                                                                           |                                                           |                                                                                                    |                                                            |                                                                                                    |                                                                                                    |                                                                                                    | ~!                                                                                                    | レプ                                                                                                    |                                                                                                    |
| 44 7km + P           |                                                                             |                                                                                                    |                                                                                                    | _                                                                                                    |                                                                           |                                                           | в¢-                                                                                                    |                                                            |                                                                                                    |                                                                                                    |                                                                                                    |                                                                                                    |                                                                                                    |                                                                                                    |
| 441 7/m + 17         |                                                                             |                                                                                                    |                                                                                                    | ā                                                                                                    | 周達紊                                                                       | 51千一                                                      | 筧                                                                                                    |                                                            |                                                                                                    |                                                                                                    |                                                                                                    |                                                                                                    |                                                                                                    |                                                                                                    |
| 枪扬台P                 |                                                                             |                                                                                                    |                                                                                                    |                                                                                                    |                                                                           |                                                           |                                                                                                    |                                                            |                                                                                                    |                                                                                                    |                                                                                                    | _                                                                                                    |                                                                                                    |                                                                                                    |
| 9                    | 999100000000                                                                | 00051                                                                                                    |                                                                                                    |                                                                                                    |                                                                           |                                                           |                                                                                                    |                                                            |                                                                                                    |                                                                                                    |                                                                                                    | 赤全                                                                                                    | (示柔件)。<br>:客件数                                                                                                    | 32                                                                                                    |
| 所 :                  | 東西市中央町                                                                      | 1丁目2                                                                                                    | 番3号                                                                                                    |                                                                                                    |                                                                           |                                                           |                                                                                                    |                                                            |                                                                                                    |                                                                                                    |                                                                                                    |                                                                                                    |                                                                                                    |                                                                                                    |
| 称                    | 新東西建設株                                                                      | 式会社                                                                                                    |                                                                                                    |                                                                                                    |                                                                           |                                                           |                                                                                                    |                                                            |                                                                                                    |                                                                                                    |                                                                                                    |                                                                                                    | <u><u><u><u></u></u><u></u><u></u><u></u><u></u><u></u><u></u><u></u><u></u><u></u><u></u><u></u><u></u><u></u><u></u><u></u><u></u></u></u>                                                                                                    | +                                                                                                    |
|                      | 日立一郎                                                                        |                                                                                                    |                                                                                                    |                                                                                                    |                                                                           |                                                           |                                                                                                    |                                                            |                                                                                                    |                                                                                                    |                                                                                                    |                                                                                                    | 最新表                                                                                                    | 示                                                                                                    |
| 示順序 案件番号             |                                                                             | -                                                                                                    | ● 昇川                                                                                                    | Ā                                                                                                    |                                                                           |                                                           |                                                                                                    |                                                            |                                                                                                    |                                                                                                    | T T T T                                                                                                    | ut or                                                                                                    | 0000445                                                                                                    | 140.50                                                                                                    |
| rear Iseria s        |                                                                             |                                                                                                    | 〇 降川                                                                                                    | Ā                                                                                                    |                                                                           |                                                           |                                                                                                    |                                                            |                                                                                                    | <b></b>                                                                                                    | 「更新日間                                                                                                    | 時 20                                                                                                    | JU6.U4.1 <i>1</i>                                                                                                    | 16:58                                                                                                    |
| *安件情报                |                                                                             | <b>M</b> f                                                                                                    | 黄争参加资格確認申請/ 5                                                                                                    |                                                                                                    |                                                                           | 受領                                                        | ·領確罰/ 技                                                                                                    |                                                            |                                                                                                    | 技術                                                                                                    | 皇安書                                                                                                    | **                                                                                                    |                                                                                                    |                                                                                                    |
|                      | 入礼方式                                                                        | ÷                                                                                                    | 加表明書。                                                                                                    | /技術資                                                                                                    | 料                                                                         |                                                           | 提出走!                                                                                                    | 思难경송<br>I                                                  |                                                                                                    |                                                                                                    |                                                                                                    |                                                                                                    |                                                                                                    | ご ままし ブロノ                                                                                                    |
| 案件名称                 |                                                                             | 提出                                                                                                    | 再提出                                                                                                    | 受付票                                                                                                    | 通知書                                                                       | 通知書                                                       | 提出                                                                                                    | 再提出                                                        | 受付票                                                                                                    | 提出                                                                                                    | 再提出                                                                                                    | 受付票                                                                                                    | 通知書                                                                                                    | 71                                                                                                    |
| ●●●校舎建               |                                                                             |                                                                                                    |                                                                                                    |                                                                                                    |                                                                           |                                                           |                                                                                                    |                                                            |                                                                                                    |                                                                                                    |                                                                                                    |                                                                                                    |                                                                                                    |                                                                                                    |
| <u>工事第04170</u><br>月 | (標準型)                                                                       | 表示                                                                                                    |                                                                                                    | 表示                                                                                                    | 表示                                                                        |                                                           |                                                                                                    |                                                            |                                                                                                    |                                                                                                    |                                                                                                    |                                                                                                    |                                                                                                    | 変更                                                                                                    |
| -<br>●●●校舎建 -        | 60.44.4                                                                     |                                                                                                    |                                                                                                    | 1000                                                                                                    |                                                                           |                                                           |                                                                                                    |                                                            |                                                                                                    |                                                                                                    |                                                                                                    |                                                                                                    |                                                                                                    |                                                                                                    |
| <u>工事第04170</u>      | 一股競爭<br>(標準型)                                                               | 表示                                                                                                    |                                                                                                    | 表示                                                                                                    | 表示                                                                        |                                                           |                                                                                                    |                                                            |                                                                                                    |                                                                                                    |                                                                                                    |                                                                                                    |                                                                                                    | 変更                                                                                                    |
| <u>a</u>             |                                                                             |                                                                                                    |                                                                                                    | 1                                                                                                    |                                                                           |                                                           |                                                                                                    |                                                            |                                                                                                    |                                                                                                    |                                                                                                    |                                                                                                    |                                                                                                    |                                                                                                    |
|                      | 6116                                                                        | · +-                                                                                                    | ,                                                                                                    | /                                                                                                    |                                                                           |                                                           |                                                                                                    |                                                            |                                                                                                    |                                                                                                    |                                                                                                    | 1                                                                                                    | 表示案件<br>今安供料                                                                                                    | 31-32                                                                                                    |
|                      | クリック                                                                        | しま                                                                                                    | <b>9</b> °                                                                                                    |                                                                                                    |                                                                           |                                                           |                                                                                                    |                                                            |                                                                                                    |                                                                                                    |                                                                                                    |                                                                                                    | 王条件剱                                                                                                    | 32                                                                                                    |
|                      |                                                                             |                                                                                                    |                                                                                                    |                                                                                                    |                                                                           |                                                           |                                                                                                    |                                                            |                                                                                                    |                                                                                                    |                                                                                                    |                                                                                                    |                                                                                                    |                                                                                                    |
|                      | 所<br>称<br>示順序 案件番号<br>ま案件 新<br>案件 名 种<br>事第04170<br>1<br>●● 校舎建<br>工事第04170 | 所<br>東西市中央町<br>新東西建設株<br>日立 →郎<br>示順序 案件番号<br>ス化方式<br>案件名枠<br>●●校舎建<br>「事第04170<br>日<br>●●校舎建<br>「事第04170<br>日<br>●●校舎建<br>「事第04170<br>日<br>〇一般競争<br>(標準型) | 999100000000051         東西市中央町1丁目2         称       東西市中央町1丁目2         新東西建設株式会社         日立 一郎         示順序       案件番号         案件各枠       人札方式         季税含建       一般競争。         工事第04170       一般競争。         季約04170       一般競争。         本示          日       一般競争。         日       表示         日          日          東約04170          日          日          日          日          日          日          日          日          日          日          日          日          日          日          日          日          日          日          日          日          日          日 <t< td=""><td>99910000000051         所東西市中央町1丁目2番3号         称       新東西建設株式会社         日立 一郎       ① 昇川         ご…順序       (一日日日日日日日日日日日日日日日日日日日日日日日日日日日日日日日日日日日日</td><td>99910000000051<br/>所 東西市中央町1丁目2番3号<br/>称 新東西建設株式会社<br/>日立 一郎<br/>示順序 案件番号 ① ・</td><td>99910000000051<br/>所 東西市中央町1丁目2番3号<br/>称 新東西建設株式会社<br/>日立 一郎</td><td>999100000000051<br/>所 東西市中央町1丁目2番3号<br/>称 新東西建設株式会社<br/>日立 一郎<br/>ご 9月順<br/>ご 降順<br/>またち数<br/>案件 5秒<br/>案件 5秒<br/>第一次合理<br/>事第04170<br/>一般競争<br/>表示 表示 表示<br/>クリックします。</td><td>99910000000051<br/>所 東西市中央町1丁目2番3号<br/>称 新東西建設株式会社<br/>日立 - 郎</td><td>999100000000051         所       東西市中央町1丁目2番3号         称       新東西建設株式会社<br/>日立 ー郎         市城市       第年番号         ご       9月順         ご       6月順         ご       6日前         ご       6日前         支条件等者       人札方式         文件名母       人札方式         支件名母       人札方式         支件名母       人札方式         支出       再提出         受付票       通知書         通知書       通知書         ● 校舎理       一般競争         素示       表示         ● 校舎理       一般競争         表示       表示         支持       表示         ● 校舎理       一般競争         支示       表示         支示       表示         支示       表示         支示       表示         支示       表示         支示       表示         支示       支示         支示       支示         支示       支示         支示       支示         ● 校舎理       長示         ● 校舎理       一日         ● 校舎理       長示         ● 「日       日         ● 「日       長</td><td>999100000000051         所       東西市中央町1 T E 2 番3号         称       新東西建設株式会社<br/>日立 一郎         TJ順序 案件番号          <ul> <li></li></ul></td><td>999100000000051         所       東西市中央町11日2番3号         称       新東西建設株式会社<br/>日立 ー郎         市順序       第件番号         文俳序       (* 昇順<br/>C 降順         C 降順       長新         ま名件 新報       入札方式         第一次件 新報       大札方式         第一次件 新報       大札方式         第一次件 新報       大札方式         第一次件 新報       大札方式         第二       東提出         文付売       通知者         通知者       現出         東接出       文付売         東部       一         小       一         一       一         東第の 市中央町111日2番3号       東部         ● 教告報       ● 日         ● 教会会社       一         ● 教会       ● 教会         ● 教会       ● 教会         ● 教会       ● 教会         ● 教会       ● 教会         ● 教会       ● 教会         ● 教会       ● 教会         ● 教会       ● 日         ● 教会       ● 教会         ● 教会       ● 日         ● 教会       ● 日         ● 教会       ● 日         ● 教会       ● 日         ● 教会       ● 日         ● 教会</td><td>999100000000051         所 東西市中央町1丁目2番3号         称 新東西建設株式会社         日立 - 郎         市城市         京俳客         ● 作番号         ● 作格報         入1.5式         第学参加安特理3字目3/<br/>(標準型)         ● 校舎程         ● 校舎程         ● 校舎程         ● 校舎程         ● 校舎理         ● 校舎理         ● 校舎理         ● 校舎理         ● 校舎理         ● 校舎理         ● 校舎理         ● 校舎理         ● 校舎理         ● 校舎理         ● 校舎理         ● 大竹舎理         ● 大竹舎理         ● 大竹舎理         ● 大竹舎理         ● 大竹舎理         ● 大竹舎理         ● 大竹舎理         ● 大竹舎理         ● 大竹舎理         ● 大竹舎理         ● 大竹舎理         ● 大竹舎理         ● 大竹舎理         ● 大竹舎理         ● 大竹舎         ● 大竹舎         ● 大竹舎         ● 大竹舎         ● 大竹舎         ● 大竹舎         ● 大竹舎         ● 大竹舎         ● 大竹舎         ● 大竹舎         ● 大</td><td>999100000000051       第         所       東西市中央町1丁目2番3号         称       新東西建設株式会社<br/>日立 一郎         市場       日立 一郎         市場       ○ 舟順<br/>○ 降順         こ 一郎       ○ 舟順<br/>○ 降順         こ 一郎       ○ 日前         支条件結果       ● 新東町台/技術安科         支子参加支術電子/技術安科       夏女子         支条件結果       大札方式         大札方式       万川市子         支付素       夏村二         支付素       夏村二         支付素       夏村二         支付素       夏村二         支付素       夏田         ● 松舎理       表示         支付素       表示         支付素       夏山       国         ● 松舎理       表示         支売       表示         支売       表示         支売       表示         支売       表示         支売       表示         支売       支売         支売       支売         支売       支売         支売       支売         クリックします。       ・</td><td>999100000000051       全案件数         所 東西市中央町11日2番3号       1234         市立 一郎       最新更新日時       2006.04.17         正 中郎       日立 一郎       最新更新日時       2006.04.17         支案件整整       人札方式       大地方式       夏台亭       通知者       道知者       提出       再提出       受付票       運動者         支条件整整       人札方式       基示       夏台亭       通知者       通知者       提出       再提出       受付票       通知者         支存各枠       一般競争       表示       表示       点       点       回       回</td></t<> | 99910000000051         所東西市中央町1丁目2番3号         称       新東西建設株式会社         日立 一郎       ① 昇川         ご…順序       (一日日日日日日日日日日日日日日日日日日日日日日日日日日日日日日日日日日日日 | 99910000000051<br>所 東西市中央町1丁目2番3号<br>称 新東西建設株式会社<br>日立 一郎<br>示順序 案件番号 ① ・ | 99910000000051<br>所 東西市中央町1丁目2番3号<br>称 新東西建設株式会社<br>日立 一郎 | 999100000000051<br>所 東西市中央町1丁目2番3号<br>称 新東西建設株式会社<br>日立 一郎<br>ご 9月順<br>ご 降順<br>またち数<br>案件 5秒<br>案件 5秒<br>第一次合理<br>事第04170<br>一般競争<br>表示 表示 表示<br>クリックします。 | 99910000000051<br>所 東西市中央町1丁目2番3号<br>称 新東西建設株式会社<br>日立 - 郎 | 999100000000051         所       東西市中央町1丁目2番3号         称       新東西建設株式会社<br>日立 ー郎         市城市       第年番号         ご       9月順         ご       6月順         ご       6日前         ご       6日前         支条件等者       人札方式         文件名母       人札方式         支件名母       人札方式         支件名母       人札方式         支出       再提出         受付票       通知書         通知書       通知書         ● 校舎理       一般競争         素示       表示         ● 校舎理       一般競争         表示       表示         支持       表示         ● 校舎理       一般競争         支示       表示         支示       表示         支示       表示         支示       表示         支示       表示         支示       表示         支示       支示         支示       支示         支示       支示         支示       支示         ● 校舎理       長示         ● 校舎理       一日         ● 校舎理       長示         ● 「日       日         ● 「日       長 | 999100000000051         所       東西市中央町1 T E 2 番3号         称       新東西建設株式会社<br>日立 一郎         TJ順序 案件番号 <ul> <li></li></ul> | 999100000000051         所       東西市中央町11日2番3号         称       新東西建設株式会社<br>日立 ー郎         市順序       第件番号         文俳序       (* 昇順<br>C 降順         C 降順       長新         ま名件 新報       入札方式         第一次件 新報       大札方式         第一次件 新報       大札方式         第一次件 新報       大札方式         第一次件 新報       大札方式         第二       東提出         文付売       通知者         通知者       現出         東接出       文付売         東部       一         小       一         一       一         東第の 市中央町111日2番3号       東部         ● 教告報       ● 日         ● 教会会社       一         ● 教会       ● 教会         ● 教会       ● 教会         ● 教会       ● 教会         ● 教会       ● 教会         ● 教会       ● 教会         ● 教会       ● 教会         ● 教会       ● 日         ● 教会       ● 教会         ● 教会       ● 日         ● 教会       ● 日         ● 教会       ● 日         ● 教会       ● 日         ● 教会       ● 日         ● 教会 | 999100000000051         所 東西市中央町1丁目2番3号         称 新東西建設株式会社         日立 - 郎         市城市         京俳客         ● 作番号         ● 作格報         入1.5式         第学参加安特理3字目3/<br>(標準型)         ● 校舎程         ● 校舎程         ● 校舎程         ● 校舎程         ● 校舎理         ● 校舎理         ● 校舎理         ● 校舎理         ● 校舎理         ● 校舎理         ● 校舎理         ● 校舎理         ● 校舎理         ● 校舎理         ● 校舎理         ● 大竹舎理         ● 大竹舎理         ● 大竹舎理         ● 大竹舎理         ● 大竹舎理         ● 大竹舎理         ● 大竹舎理         ● 大竹舎理         ● 大竹舎理         ● 大竹舎理         ● 大竹舎理         ● 大竹舎理         ● 大竹舎理         ● 大竹舎理         ● 大竹舎         ● 大竹舎         ● 大竹舎         ● 大竹舎         ● 大竹舎         ● 大竹舎         ● 大竹舎         ● 大竹舎         ● 大竹舎         ● 大竹舎         ● 大 | 999100000000051       第         所       東西市中央町1丁目2番3号         称       新東西建設株式会社<br>日立 一郎         市場       日立 一郎         市場       ○ 舟順<br>○ 降順         こ 一郎       ○ 舟順<br>○ 降順         こ 一郎       ○ 日前         支条件結果       ● 新東町台/技術安科         支子参加支術電子/技術安科       夏女子         支条件結果       大札方式         大札方式       万川市子         支付素       夏村二         支付素       夏村二         支付素       夏村二         支付素       夏村二         支付素       夏田         ● 松舎理       表示         支付素       表示         支付素       夏山       国         ● 松舎理       表示         支売       表示         支売       表示         支売       表示         支売       表示         支売       表示         支売       支売         支売       支売         支売       支売         支売       支売         クリックします。       ・ | 999100000000051       全案件数         所 東西市中央町11日2番3号       1234         市立 一郎       最新更新日時       2006.04.17         正 中郎       日立 一郎       最新更新日時       2006.04.17         支案件整整       人札方式       大地方式       夏台亭       通知者       道知者       提出       再提出       受付票       運動者         支条件整整       人札方式       基示       夏台亭       通知者       通知者       提出       再提出       受付票       通知者         支存各枠       一般競争       表示       表示       点       点       回       回 |

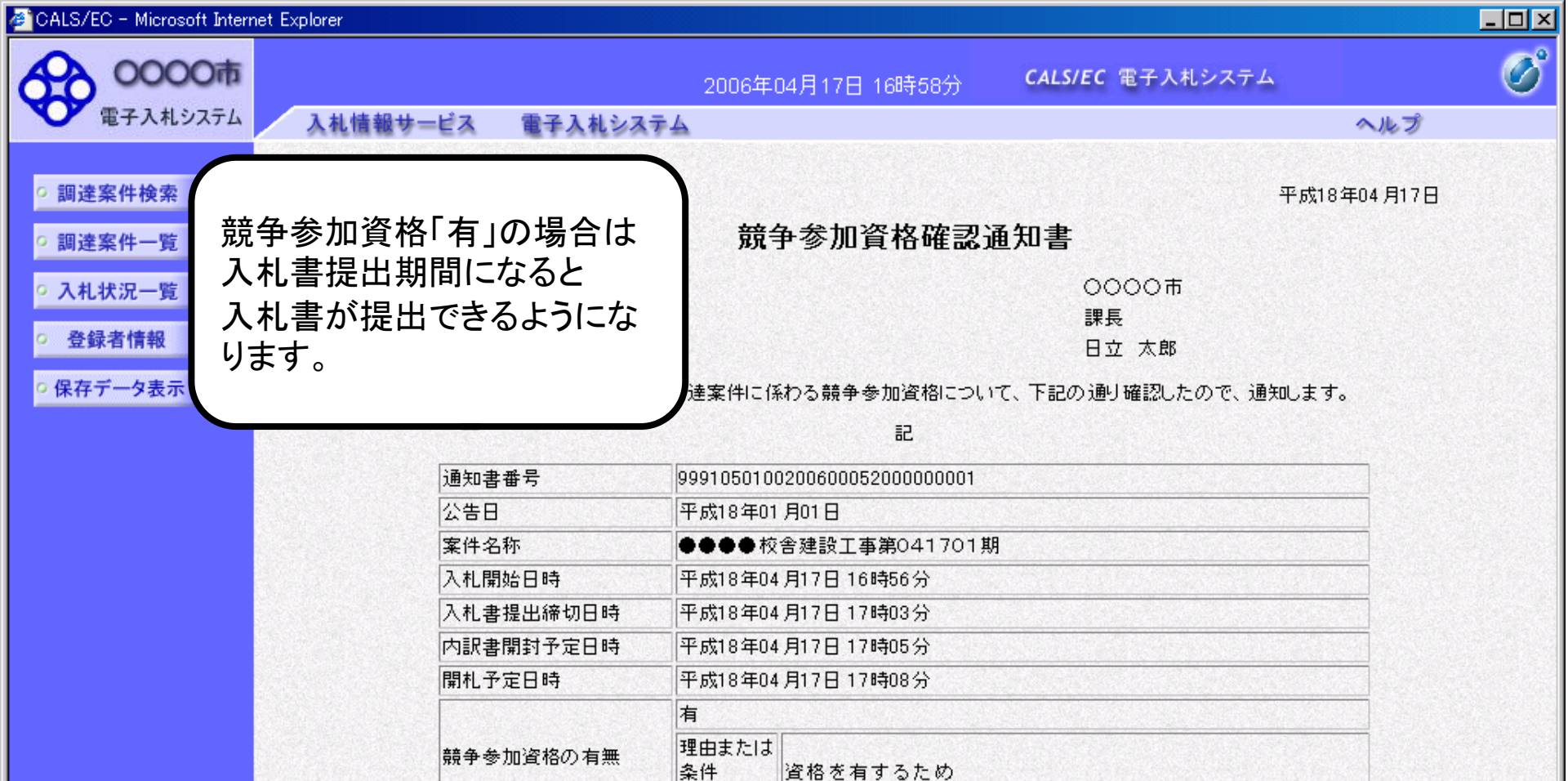

| 印刷 |
|----|
|----|

保存

戻る

1

156

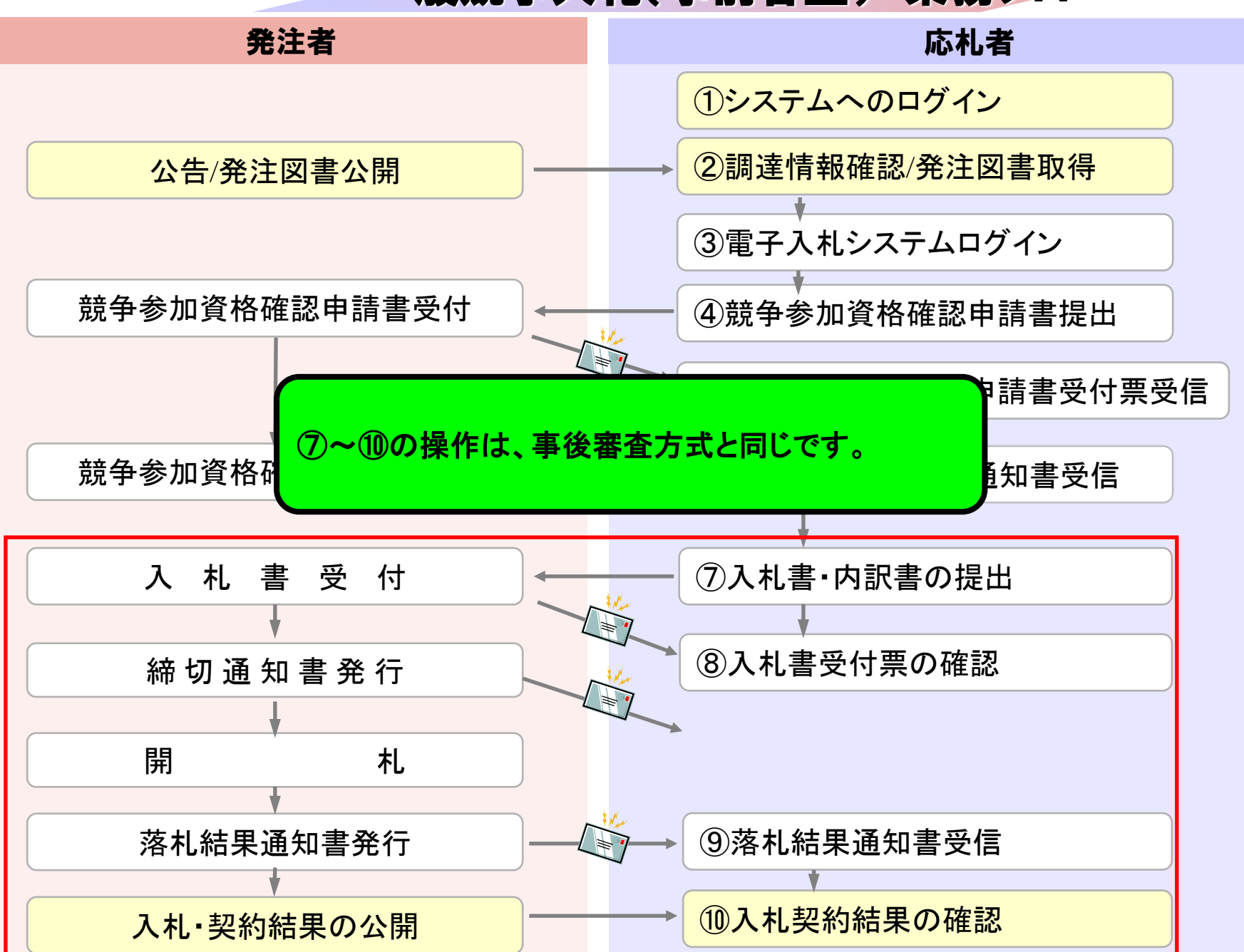